# FUNCIONALIDADE DO MPASSES PARA A INSTITUIÇÃO DE ENSINO

**SUMÁRIO** 

| 1. Passo a passo cadastro da escola    | 02 |
|----------------------------------------|----|
| 2. Verificação e aprovação de cadastro | 05 |
| 3. Consulta de cadastro                | 08 |
| 4. Alteração de dados da instituição   | 09 |

## Bem-vindo caro usuário!

### CADASTRO DA INSTITUIÇÃO

Para realizar o cadastro da sua instituição, você irá precisar ter em fácil acesso os dados abaixo:

- \* Nome da instituição
- \* CNPJ
- \* Endereço e telefone

\* Declaração em papel timbrado, carimbado e assinado pela direção, informando quais os tipos de ensino são oferecidos, modalidades e quantas vezes semanal é ministrada aulas, discriminar os cursos EAD.

- \* Quantidade de dias letivos por mês
- \* Primeiro e último dia de aula do semestre
- \* Nome do responsável pelo manuseio do site dentro da escola e CPF
- \* E-mail para ser utilizado como login de acesso 1
- 1 Acesse o site https://mpasses.com.br e clique na tarja azul
- 2 Clique no campo "ESCOLA" em seguida, "clique aqui para fazer o cadastro MPasses"

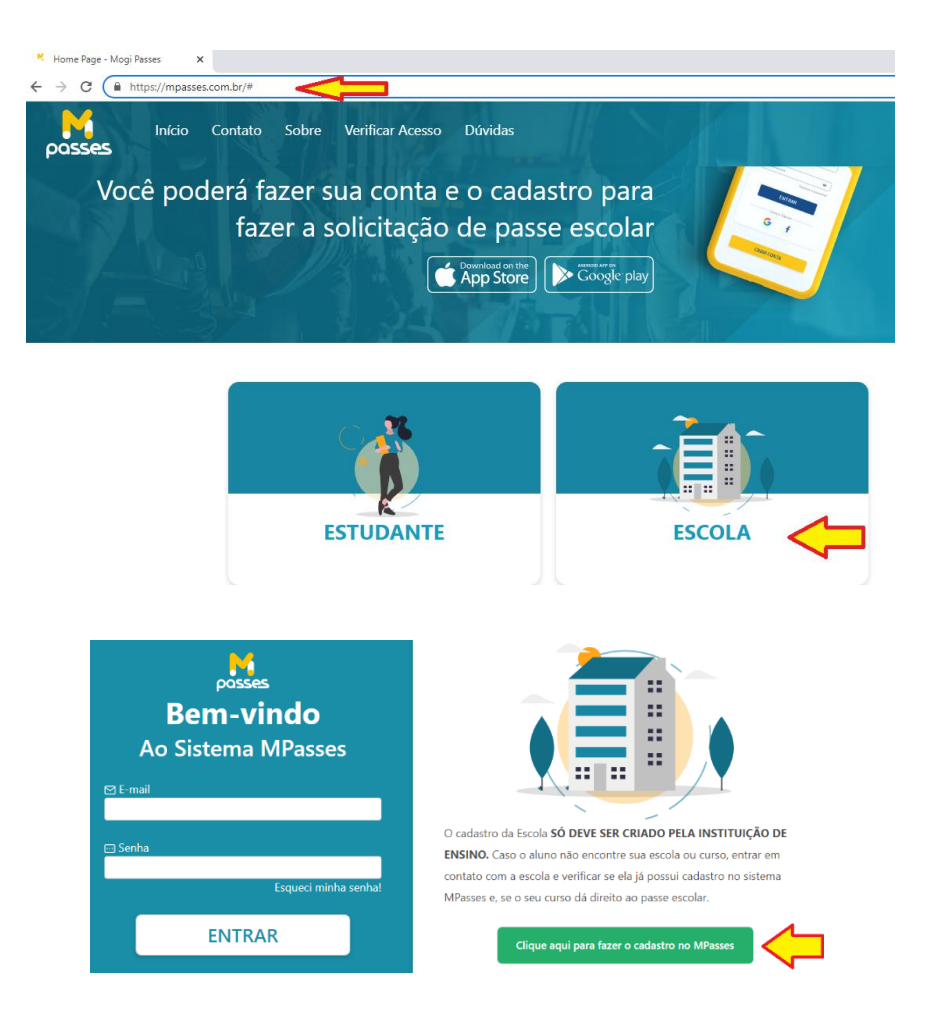

3 – Preencha todos os dados solicitados e anexar os documentos solicitados

1- **ANEXAR DECLARAÇÃO:** Declaração, em papel timbrado, carimbado, datado e assinado pela direção da instituição, informando o número do CNPJ e quais tipos de ensinos e modalidades são oferecidos.

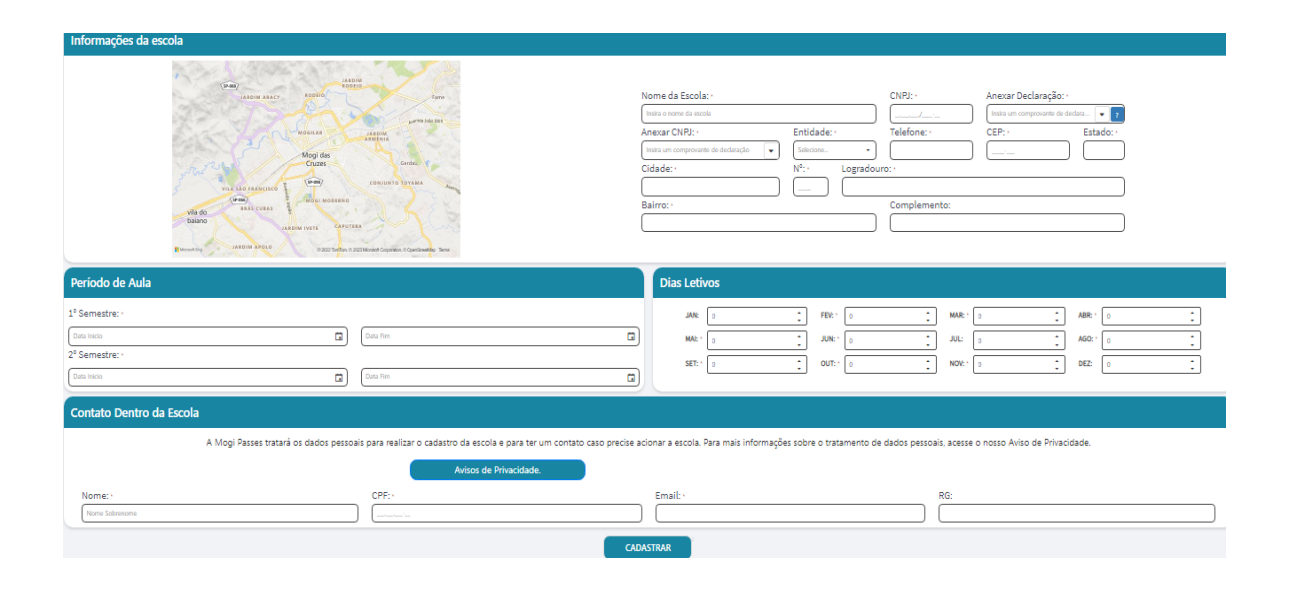

#### Obs.: Para saber se o documento foi anexado, verifique se está aparecendo a opção "VISUALIZAR ANEXO"

| Nome da Escola: •                                                                                |          |                  | CNPJ: •             | Anexar Declaraçã | ão: •                    |
|--------------------------------------------------------------------------------------------------|----------|------------------|---------------------|------------------|--------------------------|
| UNIVERSIDADE MOGI PASS                                                                           |          |                  | 46.523.262,/0001-31 | MPASSES.pdf      |                          |
| Anexar CNPJ: •                                                                                   | Entida   | de: •            | Telefone: •         | CEP: /           | Estado                   |
|                                                                                                  | Municipa | al • ]           | (11) 4726_ 9377     | 08700 000        |                          |
| Incire e Anove d                                                                                 | Nº: *    | Logradour        |                     |                  |                          |
| Insira o Anexo de                                                                                | e 🛛 🗌    |                  |                     |                  |                          |
| Declaração                                                                                       |          |                  | Concellententer     |                  |                          |
| Dectaração                                                                                       |          |                  | Complemento:        |                  |                          |
| Dectaração                                                                                       |          | 0                | Complemento:        |                  |                          |
| Selectone ou solte o arquivo aqui                                                                |          | 0                |                     |                  |                          |
| Selectone ou softe o arquivo aqui                                                                |          | 0                |                     |                  |                          |
| Steedone ou solte o arquivo aqui<br>MPASSES.pdf 3 Mb.<br>Upited cenciude                         |          | 0                |                     |                  |                          |
| Selectone ou solte o arquivo aqui<br>MPASSES.pdf 3 Mi<br>Upterel conclusion                      | ~        | 0                |                     |                  |                          |
| Stelectore ou softe o arquivo aqui<br>MPASSES.pdf 3 No<br>Uptaud concluido<br>Visualtzar anexo   | CK       | 0                |                     |                  | - A80-: [                |
| Stelectore ou solte o arquivo aqui<br>MPASSES.pdf 3 No<br>Uptaud concluido<br>Visualtzar anexo   | ∝        | BEV: 0           |                     |                  | ABR: 0                   |
| Selections ou solte o arquivo aqui<br>MPASSES.pdf 3 No<br>Upiteal conclusion<br>Visualtzar anexo |          | FEV: 0<br>JUN: 0 | Complemento:        | :+ 0             | * ABR: * 0<br>* AGO: * 0 |

**4** – Preencher NOME, CPF, EMAIL e RG com os dados do responsável pela conta na escola, verifique se todos os campos estão preenchidos corretamente e depois clique na opção **"CADASTRAR"** 

| Mogi Passes tratará os dados pe | essoais para realizar o cadastro da escola e par | ra ter um contato caso precise acionar a esco<br>o nosso Aviso de Privacidade. | ola. Para mais informações sobre o tratamento de dados pessoais, a |
|---------------------------------|--------------------------------------------------|--------------------------------------------------------------------------------|--------------------------------------------------------------------|
|                                 |                                                  | Avisos de Privacidade.                                                         |                                                                    |
| Nome: *                         | CPF:*                                            | Email: *                                                                       | RG:                                                                |
| Nome Sobrenome                  |                                                  | CADASTRAR                                                                      |                                                                    |

5- Criar senha: Ela deve conter letra maiúscula, minúscula, caracter e número.

## Ex: Mogi@2023

| Ó DE  | Definir senha |                                                 | ) e |
|-------|---------------|-------------------------------------------------|-----|
| esco  |               | Para continuar é necessário definir a sua senha | to  |
|       | Nova senha:   |                                                 |     |
| ISO I | кереur senna: | Continuar                                       |     |
|       |               | ()                                              | _   |

6- Aguarde o prazo para análise dos documentos.

| ) <b>F</b> | ESCOLA INSERIDA COM SUCESSO!                                                                                                | ع<br>t |
|------------|----------------------------------------------------------------------------------------------------|--------|
| -          | Aguarde <mark>até 3 dias úteis</mark> para a Empresa de Transporte verificar os cursos e<br>realizar a aprovação da Escola. | _      |
|            | Ok                                                                                                    |        |

## VERIFICAÇÃO E APROVAÇÃO DE CADASTRO

1- Acesse o site https://mpasses.com.br e clique na tarja azul

2- Clique no campo "ESCOLA clique aqui para entrar no sistema" ou clique na opção "Autentique-se" e "Escola"

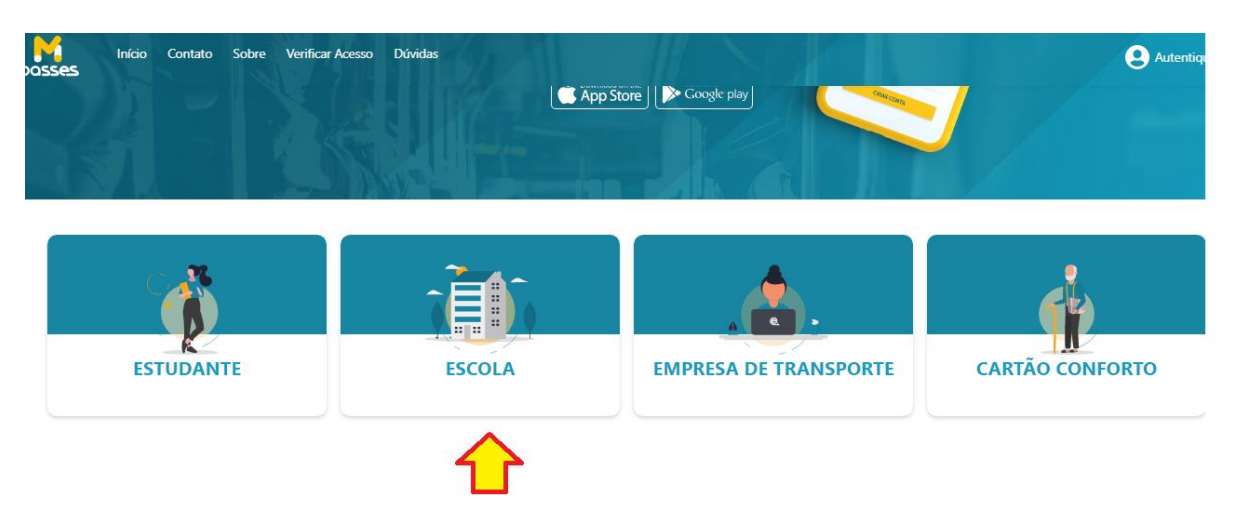

3- Digite e-mail e senha cadastrado, depois clique em "Entrar"

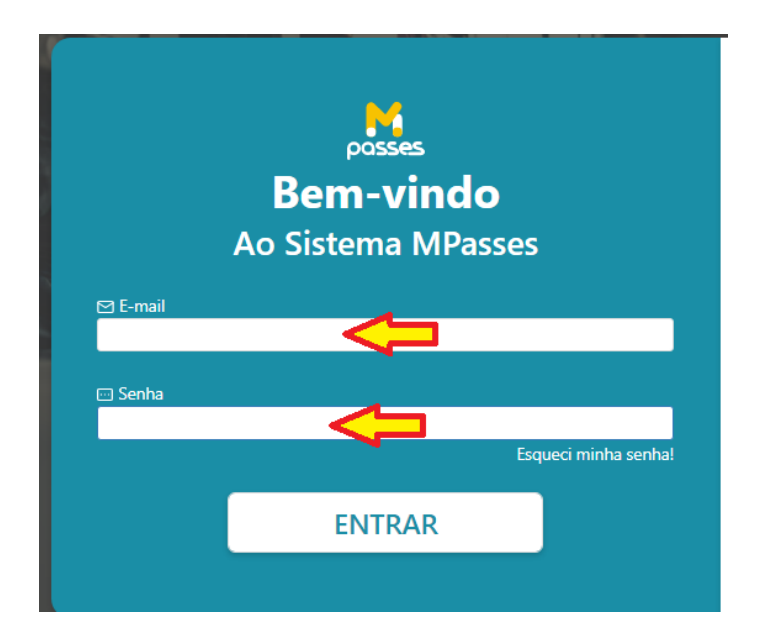

4- Clique no campo "Cadastros para avaliação" e depois em "Buscar"

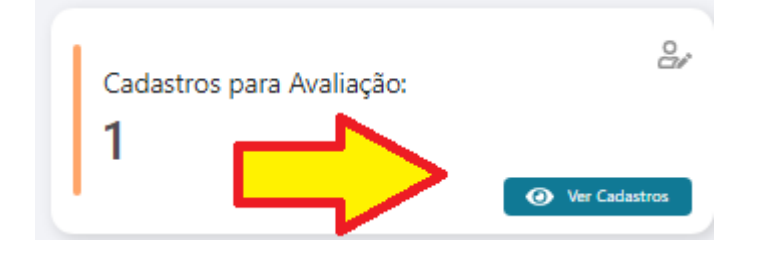

|     |                     | Buscar Cadastros | io / Busi |
|-----|---------------------|------------------|-----------|
| =   | GERENCIAR CADASTROS | Informe          |           |
|     |                     | Tados            |           |
| *   | Inserir Cadastro    |                  |           |
| 8   | Importar Cadastro   | <u>ነ 1</u> በ     |           |
| &   | Aprovar Cadastros   |                  |           |
| ŧ   | Buscar Cadastros    |                  |           |
| (i) |                     |                  |           |
| Ø   |                     |                  |           |

#### 5- Clique no nome do (a) usuária que aparecer em sua tela

| •      |                    |                                                                               |                                                                                                    |                                                                                                    |
|--------|--------------------|-------------------------------------------------------------------------------|----------------------------------------------------------------------------------------------------|----------------------------------------------------------------------------------------------------|
| •      |                    |                                                                               |                                                                                                    |                                                                                                    |
|        |                    |                                                                               | BU                                                                                                    | SCAR                                                                                                  |
|        |                    |                                                                               |                                                                                                    |                                                                                                    |
| Nome   | Data de Nascimento | CPF T                                                                         | RG                                                                                                    | Formação 🔻                                                                                            |
| Q      | ۹ 🖬                | Q                                                                             | Q                                                                                                    | Q                                                                                                    |
| AMANDA | 21/0               | 174                                                                           |                                                                                                    | GRADUAÇÃO 🧪                                                                                           |
|        |                    |                                                                               |                                                                                                    |                                                                                                    |
|        | Nome               | Nome     T     Data de Nascimento       Q     Q     I       AMANDA I     21/0 | Nome     Data de Nascimento     CPF       Q.     Q.     Q.       AMANDA :     21/0     174 <sup>-</sup> | Nome     Data de Nascimento     CPF     RG       Q     Q     Q     Q       AMANDA :     21/0     174' |

6- Confira os dados inseridos pelo usuário, nos campos "Dados Pessoais, Endereço, Anexos e os dados do curso", se tudo estiver ok, clique no campo "Aprovar cadastro" e depois em "Atualizar"

|                           | Dados Pessoais        |                 |                  |                 |                      |
|---------------------------|-----------------------|-----------------|------------------|-----------------|----------------------|
| Nome: AMAND/<br>CPF: 1741 | Nome Completo: *      | CPF:            |                  | RG:             |                      |
|                           | Data de Nascimento: * | Telefone 1:     | Telefone 2:      |                 | Responsável:         |
|                           | 21/(                  | (11) 23000-0000 | ) [              |                 |                      |
|                           | CPF do Resp./Aluno:   | RA:             |                  |                 |                      |
|                           | ()                    |                 | )                |                 |                      |
|                           | Conta: *              |                 | Conta do(a):     |                 |                      |
|                           | CPF                   |                 | AMANDA (         |                 |                      |
|                           | Código: *             |                 | Atualizado:      |                 | Usuário Atualização: |
|                           | 41630                 |                 | 30/01/2023 15:42 |                 | AMANDA (             |
|                           |                       |                 |                  |                 |                      |
|                           | Dadaa da Fradaraa     |                 |                  |                 |                      |
|                           |                       |                 |                  |                 |                      |
|                           | CED-                  | Estador         |                  | Cidade:         |                      |
|                           | 08840-350             | SP.             |                  | Mogi das Cruzes |                      |
|                           | Logradouro:           |                 | Número:          | <u> </u>        |                      |
|                           | Rua Al                |                 | 1352             |                 |                      |
|                           | Bairro:               |                 |                  | Complemento:    |                      |
|                           | Vila                  |                 |                  |                 |                      |
|                           |                       |                 |                  | `               |                      |

| Form<br>(R<br>Urrs<br>Diri<br>121<br>121<br>Dist<br>121<br>Dist<br>Dist<br>121<br>Dist<br>121<br>Dist | Formação:<br>GRADUAÇÃO  Curso:  Direito  Início:  12:00  N* Cartão:  Distância(Km):  Presença:  Aprovação: Em anâlise  Atualizado:  30/01/2023 15:42  Situação:  Pendências:  1- Aguardando aprovação da Instituição de Ensino! Para Resolver: Procure sua Escola para mais informações |               | Escola:<br>UNIVERSIDADE MOG<br>Série/Grau:<br>1<br>Fim:<br>18:00<br>Pa<br>Usuário Atualização:<br>AMANDA | Ano: * Semestre(s) ssees (R\$): |           | SEG<br>QUI<br>Documento Curso<br>Declaro que o(a) aluno(a) está<br>Aprovar<br>Reprovar | TER<br>SEX<br>SSES.pdf | eee<br>Rus Auron<br>ture Auron<br>ture Auron<br>tu |     |
|----------------------------------------------------------------------------------------------------|----------------------------------------------------------------------------------------------------|---------------|----------------------------------------------------------------------------------------------------|---------------------------------|-----------|----------------------------------------------------------------------------------------|------------------------|----------------------------------------------------------------------------------------------------|-----|
|                                                                                                    |                                                                                                    |               |                                                                                                    |                                 |           |                                                                                        |                        | Q Digite aqui                                                                                                    |     |
| Atualizado                                                                                                    |                                                                                                    | Formação      |                                                                                                    | Escola                          |           | Curso                                                                                  |                        |                                                                                                    |     |
| Q                                                                                                    |                                                                                                    | (Todos)       | -                                                                                                    | (Todos)                         | -         | (Todos)                                                                                |                        |                                                                                                    | •   |
| 30/01/2023 15:45                                                                                                    |                                                                                                    | GRADUAÇÃO     |                                                                                                    | UNIVERSIDADE MOO                | GI PASSES | Direito                                                                                |                        |                                                                                                    | / 1 |
|                                                                                                    |                                                                                                    | 1 Registro(s) |                                                                                                    |                                 |           |                                                                                        |                        |                                                                                                    |     |
|                                                                                                    |                                                                                                    |               |                                                                                                    | Atualizar Cada                  | istro     |                                                                                        |                        |                                                                                                    |     |

#### Importante:

\* Alunos do ensino infantil, fundamental, médio e EJA não necessitam inserir declaração no campo "Documento do Curso"

\* Caso o usuário não possua vínculo com sua instituição de ensino, clique na opção "Reprovar Cadastro" e depois em "Atualizar"

8- Quando não houver mais cadastros aguardando verificação e validação, irá aparecer em sua tela a mensagem abaixo.

|    |                     | Aprovar Cad   | astro | 0S     |   |                                |     |       |         |     | Início /   | Buscar Cadastro |
|----|---------------------|---------------|-------|--------|---|--------------------------------|-----|-------|---------|-----|------------|-----------------|
| _  | GERENCIAR CADASTROS | Informe       |       |        |   |                                |     |       |         |     |            |                 |
|    |                     | Todos         |       | •      |   |                                |     |       |         | BUS | CAR        |                 |
| *  | Inserir Cadastro    | Atualizada    | 1.7   | Nome   |   | Data da Massimanta             | -   | car 🖉 | PC      | -   | Formação 🖉 |                 |
| 10 | Importar Cadastro   | Atualizado    |       | Nome T | 0 |                                | 7   |       | RG<br>Q | T   | Q          |                 |
|    |                     |               |       |        |   | - <b>-</b>                     | -   |       |         |     |            |                 |
| Ø  | Aprovar Cadastros   |               |       |        |   | Não há cadastro para ser aprov | ado | D     |         |     |            |                 |
| Ħ  | Buscar Cadastros    | 0 Registro(s) |       |        |   |                                |     |       |         |     |            |                 |
| Ō  |                     |               |       |        |   |                                |     |       |         |     |            |                 |
| Ø  |                     |               |       |        |   |                                |     |       |         |     |            |                 |

## BUSCAR CADASTRO

 Para encontrar o cadastro de um usuário, clique no campo "Gerenciar Cadastros" e depois "Buscar cadastros"

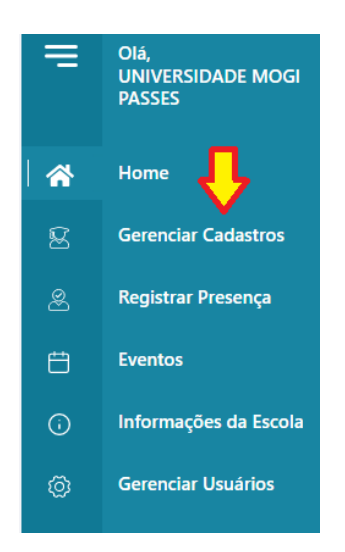

2- Na tela central, no campo "Informe", clique na seta e selecione uma das opções de busca e depois clique em "Buscar"

|        | Buscar Cad    | astros   |   |                    |   |       | I      | Início / Buscar Cada | istro |
|--------|---------------|----------|---|--------------------|---|-------|--------|----------------------|-------|
|        | Informe       |          |   |                    |   |       |        |                      |       |
|        | Todos         |          | - |                    |   |       | BUSCAR |                      | 1     |
|        | Nome          |          |   |                    |   |       |        |                      |       |
|        | RG            |          |   | 4                  |   |       | •      |                      |       |
|        | CPF           |          |   |                    |   |       |        |                      |       |
|        | Data de Nasci | mento    |   |                    |   |       |        |                      |       |
|        | Formação      |          |   |                    |   |       |        |                      |       |
|        | Todos         |          |   |                    |   |       |        |                      |       |
| Inform | ne            |          |   |                    |   |       |        |                      |       |
| CPF    |               | •        |   | 17411177040        |   |       | BU     | ISCAR                |       |
|        |               |          |   |                    |   |       |        |                      |       |
| Atual  | lizado 🔻      | Nome     | T | Data de Nascimento | T | CPF T | RG     | Formação 🔻           |       |
| Q      |               | Q        |   | Q                  |   | Q     | Q      | Q                    |       |
| 30/0   | 1/2023        | AMANDA ( |   | 21/                |   | 1741  | 412:   | GRADUAÇÃO            |       |
| 1 Reg  | gistro(s)     |          |   |                    |   |       |        |                      |       |

## ALTERAÇÃO DOS DADOS CADASTRAIS DA ESCOLA

 1- Para alterar qualquer dado inserido no cadastro da instituição de ensino, clique no campo "Informações da Escola" faça as alterações e depois clique em "Atualizar"

| =  | Olá,<br>UNIVERSIDADE MOGI<br>PASSES |                                             |
|----|-------------------------------------|---------------------------------------------|
| *  | Home                                |                                             |
| 8  | Gerenciar Cadastros                 |                                             |
| &  | Registrar Presença                  |                                             |
| Ë  | Eventos                             |                                             |
| () | Informações da Escola               | $\triangleleft$                             |
| Ø  | Gerenciar Usuários                  | <u>ــــــــــــــــــــــــــــــــــــ</u> |

| 2/01/2023 (30/01/2023 (30/01/202) (30/01/202) (30/01)) (30/01/202) (30/01/202) (30/01)) (30/01/202) (30/01)) (30/01/202) (30/01)) (30/01) (30/01)) (30/01) (30/01)) (30/01) (30/01)) (30/01) (30/01)) (30/01) (30/01)) (30/01) (30/01)) (30/01)) (30/01) (30/01)) (30/01)) (30/01) (30/01)) (30/01)) (30/01)) (30/01) (30/01)) (30/01)) | JUN:* 2 🛟 JUL:* 2 🛟   |
|----------------------------------------------------------------------------------------------------|-----------------------|
| Semestre: *                                                                                                    | · · · · · ·           |
| SET:* 2                                                                                                    | DUT: * 2 * NOV: * 2 * |
| 3/07/2023                                                                                                    |                       |
| Nome: * CPF: * Email: *                                                                                                    | RG:                   |
| AMANDA (         081         SVC28                                                                                                    | 4125                  |

#### Importante:

- Apenas o login de acesso que estiver como administrador (quem criou o cadastro), consegue realizar alterações no cadastro
- No campo Gerenciar Usuários, o login administrador poderá criar cadastro para que outro funcionário tenha acesso as aprovações dos usuários, lembrando que é de inteira responsabilidade da instituição de ensino indicar quem poderá fazer validações de cadastros, a Mogi Passes não se responsabiliza pelos acessos liberados.